## Tutorial Estatus de envío Año tributario 2024

El «Submission Status» (Estado de envío) permite a los remitentes ver el estado del envío, el aviso de reenvío, los errores y la información detallada del envío. Si desea ver a nivel de informe, la información presentada en su nombre por un tercero use el programa «Employer Report Status» (Estado del informe del empleador). Consulte el «Employer Report Status Tutorial» (Tutorial sobre el estado del informe del empleador) para obtener más información.

## 1.0 Páginas principales

En la página de *Electronic Wage Reporting* (Tutorial de estatus del reporte del empleador, EWR, siglas en inglés), seleccione el enlace *View Submission Status* (Vea el estado del reporte del empleador) en la página de inicio de EWR. El sistema mostrará la página *«Submission Search»* (Búsqueda de envíos).

*Vea «Accessing EWR Suite of Services Tutorial» (Tutorial de acceso al paquete de servicios de EWR) para ver cómo acceder a la página de inicio de EWR.* 

| Mussocialsecurity.gov     BSO Main Menu     BSO Information     Logout     Electronic Wage Reporting (EW     Electronic Wage Reporting (EW     Forms W-2/W-3 Online     Forms W-2/W-3 Online     Forms W-2/W-3 Online     Forms W-2/W-3 Online     Thank you for participating in the pilot program for using redesigned Forms W-2/W-3 Online     Domestic wage reports.     If you need to file wage reports for any conditions that are not supported by this applicatio     below.     Create/Resume Forms W-2/W-3 Online (PDF is not available for W-2PR/W-3PR.)     Create (fill in the form), save, print and submit Forms W-2 and W-3 with up to 50 for     W-3 an employer can submit, even for the same Employer Identification Number (         0. Up to 50 Forms W-3 conditions to determine whether you can use Forms W-2/W-3 Onli     Save (or Print) Submitted W-2 Report(s/PDF to Your Computer (PDF is not available for A printable final PDF version of a wage report created and submitted using Forms W-2/W-3     Submission Status                                                                                                    | R) File AccuWage Online the Please use this pilot application to file U.S. Regular the Please use this pilot application to file U.S. Regular the Oreate/Resume Forms W-2/W-3 Online link the provide the Create/Resume Forms W-2/W-3 Online link the Each Form W-3 can have up to 50 Forms W-2 ployees and for the employer review. Inc. N-2PR/W-3PR.) 3 Online can be saved to your computer. The final PDF(s) | E-mail a Wage Reporting Expert<br>Información en Español<br>Online Tutorials & Training<br>Wage Reporting Handbook<br>SISN Verification Handbook<br>Online Registration Handbook<br>Online Tutorial<br>EAQs - General Employer<br>Other Useful Information                                |
|----------------------------------------------------------------------------------------------------|----------------------------------------------------------------------------------------------------|----------------------------------------------------------------------------------------------------|
| Electronic Wage Reporting (EW)     Events     Events     Even | File AccuWage Online The Please use this pilot application to file U.S. Regular D, use the Create/Resume Forms W-2/W-3 Online link The Derms W-2 per W-3. There is no limit on the number of Forms END. The Each Form W-3 can have up to 50 Forms W-2 Iployees and for the employer review. Inc. N-2PR/W-3PR.) 3 Online can be saved to your computer. The final PDF(s)                                          | E-mail a Wage Reporting Expert<br>Información en Español<br>Online Tutorials & Training<br>Wage Reporting Handbook<br>SISN Verification Handbook<br>Online Registration Handbook<br>Online Tutorial<br>EAOs - General Employer<br>Other Useful Information                                |
| Reporting Wages to Social Security         Forms W-2W-3 Online       Upload Formatted Wage         Pilot Program Participants - Forms W-2W-3 Online       Upload Formatted Wage         Pilot Program Participants - Forms W-2W-3 Online       Thank you for participanting in the pilot program for using redesigned Forms W-2W-3 Online         Domestic wage reports.       If you need to file wage reports for any conditions that are not supported by this applicatio below.         Create/Resume Forms W-2W-3 Online (PDF is not available for W-2PR/W-3PR.) <ul> <li>Create (file in the form), save, print and submit Forms W-2 and W-3 with up to 50 for W-3 an employer can submit, even for the same Employer Identification Number (I)</li> <li>Up to 50 Forms W-3 can be saved at a time to be resumed/submitted at a later dat associated with it.</li> <li>A pre-submission PDF is provided to print the Forms W-2 for distribution to the em</li> <li>Read the list of restrictions to determine whether you can use Forms W-2/W-3 Onli</li> </ul> <li>Save (or Print) Submitted W-2 Report(s)/PDF to Your Computer (PDF is not available for 1 Aprintable final PDF version of a wage report created and submitted using Forms W-2/W-are available for download for only 30 days from the date of submission.</li> <li>Submission Status</li>                                                                                                    | File AccuWage Online<br>he. Please use this pilot application to file U.S. Regular<br>g. use the Create/Resume Forms W-2/W-3 Online link<br>prms W-2 per W-3. There is no limit on the number of Forms<br>EIN).<br>te. Each Form W-3 can have up to 50 Forms W-2<br>ployees and for the employer review.<br>ine.<br>N-2PR/W-3PR.)<br>3 Online can be saved to your computer. The final PDF(s)                    | E-mail a Wage Reporting Expert<br>Información en Español<br>Online Tutorials & Training<br>Wage Reporting Handbook<br>SSN Verification Handbook<br>Online Registration Handbook<br>Online Registration Handbook<br>Online Tutorial<br>FAQS - General Employer<br>Other Useful Information |
| Forms W-2W-3 Online         Forms W-2/W-3 Online         Upload Formatted Wage           Pilot Program Participants - Forms W-2/W-3 Online         Thank you for participating in the pilot program for using redesigned Forms W-2/W-3 Online           Thank you for participating in the pilot program for using redesigned Forms W-2/W-3 Online         Thank you for participating in the pilot program for using redesigned Forms W-2/W-3 Online           Omestic wage reports         If you need to file wage reports for any conditions that are not supported by this applicatio below.           Create(Resume Forms W-2/W-3 Online (PDF is not available for W-2PR/W-3PR.)         Create (fill in the form), save, print and submit Forms W-2 and W-3 with up to 50 forms W-3 can be saved at a time to be resumed/submitted at a later of associated with it.           A pre-submission PDF is provided to print the Forms W-2 for distribution to the em           Read the list of restrictions to determine whether you can use Forms W-2/W-3 onl           Save (or Print) Submitted W-2 Report(s)/PDF to Your Computer (PDF is not available for A printable final PDF version of a wage report created and submitted using Forms W-2/W-are available for download for only 30 days from the date of submission.           Submission Status         Employ                                                                                                    | File         AccuWage Online           ne. Please use this pilot application to file U.S. Regular                                                                                                    | Información en Español Online Tutorials & Training Wage Reporting Handbook SSN Verification Handbook Online Registration Handbook Online Tutorial FAQs - General Employer Other Useful Information Before You Elle                                                                        |
| Pilot Program Participants - Forms W-2/W-3 Online         Thank you for participating in the pilot program for using redesigned Forms W-2/W-3 Online         Domesite wage reports.         If you need to file wage reports for any conditions that are not supported by this application below.         Create/Resume Forms W-2/W-3 Online (PDF is not available for W-2PR/W-3PR.)         • Create (fill in the form), save, print and submit Forms W-2 and W-3 with up to 50 forms W-3 can be saved at a time to be resumed/submitted at a later data associated with it.         • A pri-submission PDF is provided to print the Forms W-2 for distribution to the em         • Read the list of restrictions to determine whether you can use Forms W-2/W-3 Online         Save (or Print) Submitted W-2 Report(s)/PDF to Your Computer (PDF is not available for A printable final PDF version of a wage report created and submitsed using Forms W-2/W-3 are available for download for only 30 days from the date of submission.         Submission Status       Employ                                                                                                    | ne. Please use this pilot application to file U.S. Regular<br>n, use the Create/Resume Forms W-2/W-3 Online link<br>prms W-2 per W-3. There is no limit on the number of Forms<br>EIN).<br>te. Each Form W-3 can have up to 50 Forms W-2<br>ployees and for the employer review.<br>ine.<br>M-2PR/W-3PR.)<br>3 Online can be saved to your computer. The final PDF(s)                                            | Información en Español Online Tutorials & Training Wage Reporting Handbook SSN Verification Handbook Online Registration Handbook Online Tutorial FAQS - General Employer Other Useful Information Before You File                                                                        |
| Domestic wage reports.<br>If you need to file wage reports for any <u>conditions that are not supported by this application</u><br>below.<br><u>Create/Resume Forms W-2W-3 Online</u> (PDF is not available for W-2PR/W-3PR.)<br>• Create (fill in the form), save, print and submit Forms W-2 and W-3 with up to 50 for<br>W-3 an employer can submit, even for the same Employer Identification Number (<br>• Up to 50 Forms W-3 can be saved at a time to be resumed/submitted at a later dat<br>associated with it.<br>• A pre-submission PDF is provided to print the Forms W-2 for distribution to the em<br>• Read the <u>list of restrictions</u> to determine whether you can use Forms W-2/W-3 Onl<br><u>Save (or Print) Submitted W-2 Report(s/PDF to Your Computer</u> (PDF is not available for 1<br>A printable final PDF version of a wage report created and submission.<br><u>Submission Status</u>                                                                                                    | n, use the Create/Resume Forms W-2/W-3 Online link<br>prms W-2 per W-3. There is no limit on the number of Forms<br>EIN).<br>te. Each Form W-3 can have up to 50 Forms W-2<br>ployees and for the employer review.<br>Ine.<br>M-2PR/W-3PR.)<br>-3 Online can be saved to your computer. The final PDF(s)                                                                                                    | Online Tutorials & Training<br>Wage Reporting Handbook<br>SSN Verification Handbook<br>Online Registration Handbook<br>Online Tutorial<br>FAQs - General Employer<br>Other Useful Information                                                                                             |
| Create/Resume Forms W-2/W-3 Online (PDF is not available for W-2PR/W-3PR.) Create (fill in the form), save, print and submit Forms W-2 and W-3 with up to 50 f W-3 an employer can submit, even for the same Employer (dentification Number ( Up to 50 forms W-3 can be saved at a time to be resumed/submitted at a later da associated with it. A pre-submission PDF is provided to print the Forms W-2 for distribution to the em Read the list of restrictions to determine whether you can use Forms W-2/W-3 Onl Save (or Print) Submitted W-2 Report(s)/PDF to Your Computer (PDF is not available for 1 A printable for ion of a wage report created and submitsed using Forms W-2/W- are available for download for only 30 days from the date of submission. Employ                                                                                                    | orms W-2 per W-3. There is no limit on the number of Forms<br>EIN).<br>te. Each Form W-3 can have up to 50 Forms W-2<br>ployees and for the employer review.<br>Ine.<br>M-2PR/W-3PR.)<br>-3 Online can be saved to your computer. The final PDF(s)                                                                                                    | Wage Reporting Handbook<br>SSN Verification Handbook<br>Online Registration Handbook<br>Online Tutorial<br>FAQs - General Employer<br>Other Useful Information                                                                                                    |
| Save (or Print) <u>submitted W-2</u> Report(s)/PDF to Your Computer (PDF is not available for)<br>A printable final PDF version of a vage report created and submitted using Forms W-2/W<br>are available for download for only 30 days from the date of submission.<br>Submission Status                                                                                                    | W-2PR(W-3PR,)<br>3 Online can be saved to your computer. The final PDF(s)                                                                                                    | Other Useful Information                                                                                                    |
| Submission Status Employ                                                                                                    | E IOII                                                                                                    | - Delore rourne                                                                                                    |
|                                                                                                    | ver Report Status                                                                                                    | Checking SSNs                                                                                                    |
| View Submission Status View Emr<br>Check report status, errors, and notice information for previously<br>submitted wage reports (Forms W-2/W-3).                                                                                                    | <u>oloyer Report Status</u><br>age report status or view errors for reports submitted for you<br>by a third party.                                                                                                    | Eor Other Electronic Files                                                                                                    |
| Resubmission Notice                                                                                                    |                                                                                                    | General Info about Wage Fili      BS Information                                                                                                    |
| Did you receive a Resubmission Notice? You may use the following links to resubmit y<br>extension of the deadline:                                                                                                    | our formatted wage file or request a one-time 15-day                                                                                                    | Publication Resources                                                                                                    |
| Resubmit your Formatted Wage File           Upload your wages in an EFW2/EFW2C formatted file.           The required file format is described in the <u>Specifications for Filing Forms W-2 and</u> You will need the WFID from your original filing, which can be found on your Result                                                                                                    | <u>I W-2c (EFW2/EFW2C)</u> .<br>mission Notice.                                                                                                    | Employer Support Links                                                                                                    |
| Request an Extension to File a Resubmission                                                                                                    |                                                                                                    |                                                                                                    |
| <ul> <li>You cannot extend if (a) the file has previously been resubmitted or (b) today is me</li> </ul>                                                                                                    | ore than 45 days from the date on the Resubmission Notice.                                                                                                    |                                                                                                    |

- 2. En la página *Submission Search* (Búsqueda de envíos), puede buscar un envío por fecha o por *WFID* (Identificación de presentación de salarios [WFID, por sus siglas en inglés]).
  - a. SEARCH BY DATE (BUSCAR POR FECHA): Buscar por fecha es una pestaña predeterminada. Seleccione un Receipt Year (Año recibido) y un intervalo de fechas de envío, luego seleccione el botón Continue (continuar) para ir a la página Search Results (Resultados de búsqueda). Si no hay envíos que coincidan con el intervalo de fechas

seleccionadas, el sistema muestra la página *Search Results* (Resultados de búsqueda) con un mensaje.

| Note: SSA will start processing                                     | Submission Search                                                                                                    |
|---------------------------------------------------------------------|----------------------------------------------------------------------------------------------------|
| Note: If you need to delete a s<br>will not have the option to dele | ubmission, you may do so on the Submission page before SSA processes it. Once the Submission Status is no longer "RECEIVED",<br>te a submission.                                                                                                    |
| Choose an option to view your                                       | submissions:<br>Search by WFID                                                                                                    |
| You may select a specific op<br>only the first 500 submission       | tion to view the submissions for the selected Receipt Year. If there are more than 500 submissions for the option that you have select<br>s will be displayed. If you do not see the submission you are looking for in the results, please select a different option. |
| your original Resubmission                                          | triat the Social Security Auministration began processing your original submission. For Resubmissions, the Receipt Year Is identified Notice.                                                                                                    |
| Please Choose a Receipt N<br>(For Submissions on or after           | ear<br>12/02/2023, choose Receipt Year 2024): 2024 ✓                                                                                                    |
| Show the first 500 submission                                       | ans for: Select V                                                                                                    |
|                                                                     |                                                                                                    |
|                                                                     |                                                                                                    |
| -                                                                   |                                                                                                    |
|                                                                     | Continue Cancel                                                                                                    |

 b. SEARCH BY WFID (BUSCAR POR WFID): Seleccione la pestaña Search by WFID (Buscar por WFID), y a continuación seleccione Receipt Year (Año recibido) e ingrese los WFIDs. Si no hay envíos que coincidan con el WFID ingresado, el sistema muestra la página Search Results (Resultados de la búsqueda) con un mensaje. Si no ingresa los WFID, el sistema muestra todos los WFID seleccionados para el Receipt Year (Año recibido).

| ote: SSA will start process                                                                                      | Submission Search                                                                                                    |
|----------------------------------------------------------------------------------------------------|----------------------------------------------------------------------------------------------------|
| ote: If you need to delete a<br>Il not have the option to de                                                     | ing your submissions in mid-December. Guarnisation information is not displayed to paper submissions.<br>I submission, you may do so on the Submission page before SSA processes it. Once the Submission Status is no longer "RECEIVED", yo<br>elete a submission.                                     |
| oose an option to view yo                                                                                        | our submissions: Search by WFID                                                                                                    |
| 'ou may specify up to five<br>'ear will be displayed.<br>'he Receipt Year is the yo<br>your original Resubmissio | : Wage File Identifiers (WFIDs) for the selected Receipt Year. If you do not specify one or more WFIDs, the first 500 WFIDs for the Receip<br>sar that the Social Security Administration began processing your original submission. For Resubmissions, the Receipt Year is identified o<br>in Notice. |
| Please Choose a Receip                                                                                           | nt Year<br>fter 12/02/2023, choose Receipt Year 2024): 2024 ✔                                                                                                    |
| i or Submissions on or a                                                                                         |                                                                                                    |
| Enter WFIDs:<br>WFID 1:                                                                                          |                                                                                                    |
| Enter WFIDs:<br>WFID 1:<br>WFID 2:                                                                               |                                                                                                    |
| Enter WFIDs:<br>WFID 1:<br>WFID 2:<br>WFID 3:                                                                    |                                                                                                    |
| Enter WFIDs:<br>WFID 1:<br>WFID 2:<br>WFID 3:<br>WFID 4:                                                         |                                                                                                    |

- 3. En la página Search Results (Resultados de búsqueda):
  - a. El *Submission Status* (Estado de envío) se muestra en la columna *Status* (Estado). Los estados de envío posibles son: *RECEIVED, IN PROCESS, COMPLETE, RETURN, DELETE, and DUPLICATE* (RECIBIDO, EN PROCESO, COMPLETO, DEVUELTO, ELIMINADO y DUPLICADO).
  - b. Seleccione el encabezado de las columnas WFID, *Status* (Estado) o *Receipt Date* (Fecha de recibo) para ordenar los envíos de acuerdo con el encabezado seleccionado.
  - c. Seleccione el estado específico para ver una *Explanation of Processing Status Code* (Explicación del código de estado de procesamiento [solo disponible en inglés]).
  - d. Seleccione el enlace Submission Details (Detalles de envío) en la columna Details (Detalles) para ver la página «Submission» (Envío). Si el estado es «RECEIVED» (Recibido), el sistema mostrara Submission page with a Delete This Submission button (Página de envío con el botón eliminar este envío); si el estado es «DELETE» (ELIMINAR), el sistema muestra Submission page with Overview and Current Status sections (Página de presentación con las secciones descripción general y estado actual); si existe un error a nivel de envío, el sistema muestra Submission page with submission page with submission page with submission page with submission
  - e. Si existen *Resubmission Notice* (Avisos de reenvío), seleccione el enlace *View Notice* (Ver aviso) en la columna de *Resubmission Notice* (Aviso de reenvío) para ver el <u>Resubmission Notice</u> (Aviso de reenvió).

- f. Seleccione el botón *Back to Search* (Volver a la búsqueda) para regresar a la página *«Submission Search»* (Búsqueda de envío).
- g. Seleccione el botón *Print Page* (imprimir página) para imprimir la página *Search Results* (Resultados de la búsqueda).

| S                              | ubmis                        | s <mark>sion</mark> St         | atus                                     |                                         |                                                     |                     |  |
|--------------------------------|------------------------------|--------------------------------|------------------------------------------|-----------------------------------------|-----------------------------------------------------|---------------------|--|
| Search                         | 1 Results                    | 2 Submiss                      | sion                                     | 3 Report                                | 4 Errors                                            | 5 Error Details     |  |
| w Search                       |                              |                                |                                          |                                         |                                                     |                     |  |
| ew Search                      | sults                        |                                |                                          |                                         |                                                     |                     |  |
| ew Search<br>earch Res<br>WFID | sults<br>Version             | <u>Status</u>                  | Receipt Date                             | Status Date                             | Details                                             | Resubmission Notice |  |
| ew Search<br>earch Res<br>WFID | sults<br>Version<br>01       | Status<br>COMPLETE             | Receipt Date<br>04/17/2023               | Status Date<br>04/18/2023               | Details<br>Submission Details                       | Resubmission Notice |  |
| ew Search<br>earch Res         | Sults<br>Version<br>01<br>01 | Status<br>COMPLETE<br>COMPLETE | Receipt Date<br>04/17/2023<br>04/17/2023 | Status Date<br>04/18/2023<br>04/18/2023 | Details<br>Submission Details<br>Submission Details | Resubmission Notice |  |

| Search Results 2 Submission 3 Report 4 Errors 5 Error Details<br>bmitter EIN: 65-6549242<br>sceipt Year: 2024<br>ww Search | ial Security Online<br>w.socialsecurity.gov EV<br>Submis        | Electronic<br>WR Home   E-mail a Wage<br>ssion Status | Wage Report | ting (EWR)<br>" | . <b>1</b> (*   |
|----------------------------------------------------------------------------------------------------|-----------------------------------------------------------------|-------------------------------------------------------|-------------|-----------------|-----------------|
| ew Search                                                                                                    | Search Results<br>ubmitter EIN: 65-6549242<br>eceipt Year: 2024 | 2 Submission                                          | 3 Report    | 4 Errors        | 5 Error Details |
| earch Results                                                                                                    | ew Search<br>earch Results                                      |                                                       |             |                 | 7               |

4. En la página de Submission (Envío):

Seleccione cualquier enlace en la sección *Reports* (Informes) para ir a la página *Report* (Informe).

- a. Seleccione el enlace *Search Results* (Resultados de la búsqueda) o el botón *Back to Search Results* (Volver a los resultados de la búsqueda) para regresar a la página *Search Results* (Resultados de la búsqueda).
- b. Seleccione el botón *Print Page* (Imprimir página) para imprimir la página *Submission Details* (Detalles de envío).

## FY24 Tutorial Estatus de envío

| vicial Security Online EWR Home   E-mail a Wage Reporting Expert   Logout         |                                                                                             |                              |                                                                                                    |                                                |  |  |
|-----------------------------------------------------------------------------------|---------------------------------------------------------------------------------------------|------------------------------|----------------------------------------------------------------------------------------------------|------------------------------------------------|--|--|
| 💮 Submise                                                                         | sion Status                                                                                 |                              |                                                                                                    |                                                |  |  |
| 1 Search Results                                                                  | 2 Submission                                                                                | 3 Report                     | 4 Errors                                                                                                    | 5 Error Details                                |  |  |
| Submitter EIN: 2000 Receipt Year: 2023                                            | WFID: t<br>Version: 01<br>Submitted: 09/19/2022<br>Submission Type: W-2<br>Total Reports: 1 |                              |                                                                                                    |                                                |  |  |
| New Search                                                                        |                                                                                             |                              |                                                                                                    |                                                |  |  |
| Submission Details                                                                |                                                                                             |                              |                                                                                                    |                                                |  |  |
| Overview<br>File Name: N/A<br>Submission Method: W2 ONLII<br>Submission Type: W-2 | NE                                                                                          |                              | Reports         1         View All I           Total Reports         1         View All I           Duplicate Reports         1         View Dup | Reports<br>plicate Reports                     |  |  |
| Current Status<br>Submission Status: DUPLICAT<br>Status Date: 09/20/2022          | E                                                                                           |                              |                                                                                                    |                                                |  |  |
| Back to Search Results                                                            | Print Page                                                                                  |                              |                                                                                                    |                                                |  |  |
| Have a question? Call 1-800                                                       | -772-6270 Mon Fri. 7AM to 7F                                                                | PM Eastern Time to speak wit | h Employer Customer Service perso                                                                                                    | nnel. For TDD/TTY call <b>1-800-325-0778</b> . |  |  |

- 5. En la página de *Report* (Informe):
  - a. Seleccione uno de los botones de opción de filtro para filtrar los informes de acuerdo con el filtro seleccionado. La tabla del informe se actualizará.
  - b. Seleccione el enlace del estado en la columna *Status* (Estado) para ver una *Explanation* of *Processing Status Code* (Explicación del código de estado de procesamiento) específica.
  - c. Si el informe tiene errores, seleccione el enlace de # *of Errors* (# de errores) para ir a la página de *Errors* (Errores).
  - d. Seleccione el enlace *W-3 Details* (Detalles del formulario W-3) (*or W-3c Details* [o detalles del formulario W-3c]) para ver *Detailed W-3 Information* (Información detallada del formulario W-3) (*or W-3c Information* [o información detallada del formulario W-3c])). Vea la captura de la pantalla a continuación:

| Report | Report EIN | Company Name                                              | Status         | Reported<br>W-2s | # of Errors | View W-3      |                          |                    |                    |
|--------|------------|-----------------------------------------------------------|----------------|------------------|-------------|---------------|--------------------------|--------------------|--------------------|
|        |            |                                                           |                |                  |             |               | Detailed W-3 Information |                    | 1                  |
|        |            |                                                           |                |                  |             |               |                          | Reported           | Processed          |
| 1      |            | CASH, CASH, CASH, CASH, CASH, CASH, CASH, CASH, CASH+CASH | COMPLETE       | TE 0000008       | 08 1        | W-3 Details   | SS Wages                 | \$347,033,057.75   | \$347,033,057.75   |
|        |            |                                                           | Constraints of |                  |             | Statistics of | Medicare Wages, Tips     | \$1,405,036,664.27 | \$1,405,036,664.27 |
|        |            |                                                           |                |                  |             |               | Fed Taxable Income       | \$762,779,334.86   | \$762,779,334.86   |

e. Seleccione el enlace *Submission* (Envió) o el botón *Back to Submission* (Volver a envío) para regresar a la página *Submission Details* (Detalles de envío).

f. Seleccione el botón *Print Page* (imprimir página) para imprimir la página «*Report*» (Informe).

| Social Security Online                                                                                           | Electronic V                                                                              | Vage Reporting (EW                                                    | R)             |                  | - TAK         |              |
|----------------------------------------------------------------------------------------------------|-------------------------------------------------------------------------------------------|-----------------------------------------------------------------------|----------------|------------------|---------------|--------------|
| 🛞 Subm                                                                                                    | ission Status                                                                             |                                                                       |                |                  |               | G            |
| 1 Search Results                                                                                                 | 2 Submission                                                                              | Report 4 Error                                                        | s              | 5                | Error Deta    | ils          |
| Submitter EIN:<br>Receipt Year: 2023                                                                             | WFID:<br>Version: 01<br>Submitted: 09/19/2022<br>Submission Type: W-2<br>Total Reports: 1 | Report #:<br>Report EIN:<br>Status:<br>Name:<br># of Errors: <b>0</b> |                |                  |               |              |
| New Search                                                                                                    |                                                                                           |                                                                       |                |                  |               |              |
| Select Report                                                                                                    |                                                                                           |                                                                       |                |                  |               |              |
| You can filter the total n O Enter a report range: O Enter a report EIN: O Select a report status Filter Results | From: To: To: ALL V                                                                       | options:                                                              |                |                  |               |              |
|                                                                                                    |                                                                                           | 1 report(s)                                                           |                |                  |               |              |
| Report# Report EIN                                                                                               | C                                                                                         | ompany Name                                                           | Status         | Reported<br>W-2s | # of Errors   | View W-3     |
| 1 7                                                                                                    | FFEDGOVT50FORMSFFEDGOVT5                                                                  | DFORMSFFEDGOVT50FORMSFFEDGOVT50FO                                     | DUPLICATE      | 0000002          | 2             | W-3 Details  |
|                                                                                                    |                                                                                           |                                                                       |                |                  |               | Back to Top  |
| Back to Submission                                                                                               | Print Page<br>-800-772-6270 Mon - Fri 7AM to 7P                                           | VI Fastern Time to speak with Employer Customer                       | Service person |                  | D/TTY call 1- | 800-325-0778 |

- 6. En la página de Errors (Errores):
  - a. Seleccione el enlace en la columna *Importance* (Importancia) para ver una *Explanation* <u>of the Error Importance</u> (Explicación de la importancia del error).
  - b. Seleccione el enlace *Error Details* (Detalles de error) para ir a la página *«Error Details»* (Detalles de error).
  - c. Seleccione el enlace *Report* (Informe) o el botón *Back to Report* (Volver al informe) para regresar a la página *«Report»* (Informe).
  - d. Seleccione el botón *Print Page* (Imprimir página) para imprimir la página *«Errors»* (Errores).

| Cocial Security Online Electronic Wage Reporting (EWR) |                                                                                                   |                                                                                                    |                                                   |                                             |  |  |  |  |
|--------------------------------------------------------|---------------------------------------------------------------------------------------------------|----------------------------------------------------------------------------------------------------|---------------------------------------------------|---------------------------------------------|--|--|--|--|
| www.socialsecurity.gov EWF                             | R Home   E-mail a Wage Report                                                                     | ting Expert   Keyboard Navigation                                                                                                    | Logout                                            |                                             |  |  |  |  |
| 🛞 Submis                                               | 🛞 Submission Status                                                                               |                                                                                                    |                                                   |                                             |  |  |  |  |
|                                                        |                                                                                                   |                                                                                                    |                                                   | Ø                                           |  |  |  |  |
| 1 Search Results                                       | 2 Submission                                                                                      | 3 Report                                                                                                    | 4 Errors                                          | 5 Error Details                             |  |  |  |  |
| Submitter EIN:Receipt Year: 2022                       | WFID: 1919 03<br>Version: 01<br>Submitted: 12/26/2021<br>Submission Type: W-2<br>Total Reports: 1 | Report #: 1<br>Report EIN: '<br>Status: RETURN<br>Name: CASH, CASH, CASH, CASH,<br>CASH, CASH, CASH, CASH,<br>CASH, CASH+CASH<br># of Errors 1 | # Critical: <b>1</b><br># Informational: <b>0</b> |                                             |  |  |  |  |
|                                                        |                                                                                                   | # 01 E11010. 1                                                                                                    |                                                   |                                             |  |  |  |  |
| Report Errors for: CASH                                | I, CASH, CASH, CASH, CASH                                                                         | I, CASH, CASH, CASH, CASH+C                                                                                                    | ASH                                               |                                             |  |  |  |  |
| Importance                                             | Error Desc                                                                                        | ription                                                                                                    | More Information                                  |                                             |  |  |  |  |
| CRITICAL                                               | Out of Balance Over Toleranc                                                                      | e - Social Security Wages                                                                                                    | Error Details                                     |                                             |  |  |  |  |
|                                                        |                                                                                                   |                                                                                                    |                                                   | Back to Top                                 |  |  |  |  |
| Back to Report Print Pa                                | 200                                                                                               |                                                                                                    |                                                   |                                             |  |  |  |  |
| Have a question? Call                                  | 1-800-772-6270 Mon Fri. 7AM to 7                                                                  | 7PM Eastern Time to speak with Employ                                                                                                    | er Customer Service personnel                     | I. For TDD/TTY call <b>1-800-325-0778</b> . |  |  |  |  |
|                                                        |                                                                                                   |                                                                                                    |                                                   |                                             |  |  |  |  |

- 7. En la página Error Details (Detalles del error):
  - a. Seleccione el enlace *Importance* (Relevancia) para ver una explicación de la *Action* (Acción) que puede tener que tomar.
  - b. Seleccione el enlace <u>Online Error Reference Material</u> (Material de referencia de errores por internet) para ver instrucciones e información de presentación del formulario W-2.
  - c. Seleccione el enlace <u>http://www.socialsecurity.gov/employer/accuwage</u> (Solo disponible en inglés) para ver *AccuWage Information and Software* (Información y programación de AccuWage).
  - d. Seleccione el enlace *Errors* (Errores) o el botón *Back to Errors* (Volver a errores) para regresar a la página *Errors* (Errores).
  - e. Seleccione el botón *Print Page* (Imprimir página) para imprimir la página *«Error Details»* (Detailes del error).

## FY24 Tutorial Estatus de envío

| Social Security Online                                                                                                    | e mage Reporting (Er                                                                                                    |                                                                                                    | <b>1</b>                                                                                                    | <b>*</b> 7                                                                                                   |  |  |  |  |
|----------------------------------------------------------------------------------------------------|----------------------------------------------------------------------------------------------------|----------------------------------------------------------------------------------------------------|----------------------------------------------------------------------------------------------------|----------------------------------------------------------------------------------------------------|--|--|--|--|
| www.socialsecurity.gov EWR Home   E-mail a wa                                                                                                    | ge Reporting Expert   Keyboard Navigation                                                                                                    | Logout                                                                                                    |                                                                                                    |                                                                                                    |  |  |  |  |
| Submission Statu                                                                                                    | IS                                                                                                    |                                                                                                    |                                                                                                    |                                                                                                    |  |  |  |  |
|                                                                                                    |                                                                                                    |                                                                                                    |                                                                                                    | 0                                                                                                    |  |  |  |  |
| 1 Search Results                                                                                                    | 2 Submission                                                                                                    | 3 Report                                                                                                    | 4 Errors                                                                                                    | 5 Error Details                                                                                              |  |  |  |  |
| Submitter EIN: 11-222222<br>Receipt Year: 2022                                                                                                    | WFID: <b>kWB136</b><br>Version: <b>01</b><br>Submitset: <b>12/26/2021</b><br>Submission Type: <b>W2</b><br>Total Reports: <b>1</b>                                                                                                    | Report # 1<br>Report EIN 11222222<br>Status RETURN<br>Name CASH, CASH, CASH, CASH, CASH, CASH, CASH,<br>CASH, CASH, CASH+CASH<br># of Errors 1 | # Critical: 1<br># Informational: 0                                                                          |                                                                                                    |  |  |  |  |
| New Search                                                                                                    |                                                                                                    | # 0 2003.1                                                                                                    |                                                                                                    |                                                                                                    |  |  |  |  |
| Error Details for: Out of Balance Over Tolera                                                                                                    | nce - Social Security Wages                                                                                                    |                                                                                                    |                                                                                                    |                                                                                                    |  |  |  |  |
| Importance<br>CRITICAL                                                                                                    |                                                                                                    |                                                                                                    |                                                                                                    |                                                                                                    |  |  |  |  |
| Description<br>We balance money fields by calculating totals for the En<br>Record money fields - we process signed money fields a<br>during processing, 5) fields in a record being shifted out                                                          | Description<br>We balance money fields by calculating totals for the Employee Wage Record money fields and comparing them to totals reported by submitters in the Total Record money fields. This error condition can be caused by the following: 1) negative amounts in the Employee Wage<br>Record money fields - we process signed money fields as unsigned, which will change the totals you intended to report: 2) failure to initialize the Total Record money fields; 3) failure to correctly calculate Total Record money fields; 4) invalid record identifiers, which are dropped<br>during processing; 5) fields in a record being shifted out of position; or 6) unreliable media that prevents all of the data from being accurately read. |                                                                                                    |                                                                                                    |                                                                                                    |  |  |  |  |
|                                                                                                    | Money Field(s)                                                                                                    | Our RW Total(s)                                                                                                    | Your RT Total(s)                                                                                             |                                                                                                    |  |  |  |  |
|                                                                                                    | Social Security Wages                                                                                                    | \$347,033,057.75                                                                                                    | \$9,999,999,999,999.9                                                                                        | 9                                                                                                    |  |  |  |  |
| Action<br>The error for which you have requested additional detail<br>submission and resubmit this file to Social Security.<br>You can find instructions for correcting many common en<br>of errors before you send them to us. Vish <u>thic/lwww.so</u> | s is <b>CRITICAL</b> . As a result of this error, Social Security<br>rrors in our <u>Online Error Reference Material</u> . We encou<br><u>calisecurity.gov/employer/accuwage</u> for more informati                                                                                                    | was not able to complete processing of this submission.<br>urage you to use our AccuWage service to check your For<br>on.                      | You or the party submitting on your behalf must correct<br>rm W-2 (Wage and Tax Statement) and Form W-2c (Co | any CRITICAL errors that have been found in your<br>rrected Wage and Tax Statement) files for over 200 kinds |  |  |  |  |
| Back to Errors Print Page                                                                                                    |                                                                                                    |                                                                                                    |                                                                                                    |                                                                                                    |  |  |  |  |

Have a question? Call 1-800-772-6270 Mon. - Fri. 7AM to 7PM Eastern Time to speak with Employer Customer Service personnel. For TDD/TTY call 1-800-325-0778.

## 2.0 Páginas Secundarias

# 2.1 *Explanation of Processing Status Code (Submission Status) Page* (Explicación de la página código de estado de procesamiento [Estado de envío]):

Los usuarios pueden acceder a esta página seleccionando el enlace de estado específico en la columna *Submission Status* (Estado de envío) o en la columna *Report Status* (Estado del informe) en cualquier página de error. Aquí hay un ejemplo de *«RECEIVED»* (Recibido).

| Explanation of Processing | Status Code                                                                                                    |
|---------------------------|----------------------------------------------------------------------------------------------------|
| You have r                | equested information about the RECEIVED processing status code.                                                                                            |
| RECEIVE                   | D Social Security has received your submission.                                                                                                    |
| Please no                 | nte that you may have to close this window in order to resume your BSO session.<br>Close Browser Window<br>You can use the File menu to close this window. |
|                           |                                                                                                    |

## 2.2 La página *Explanation of Error Importance* (Explicación de la importancia de error)

Los usuarios pueden acceder a esta página seleccionando el enlace *CRITICAL* (CRÍTICO) o el enlace *INFORMATIONAL* (INFORMACIONAL) en la columna *Importance* (Importancia) de cualquier página de error. Aquí hay un ejemplo de error *«INFORMATIONAL»* (INFORMACIONAL).

## Explanation of Error Importance

You have requested information about INFORMATIONAL errors.

The error listed is **INFORMATIONAL** and in most instances requires no further action. This means that Social Security was able to complete processing of your submission.

However, if you received an Employer Correction Request letter (EDCOR), then you should read the information under the <u>Description</u> heading and provide corrections by submitting a Form W-2c. Additional resources are available on the Employer Correction Request landing page at <u>www.ssa.gov/employer/notices.html</u>.

You can find instructions for correcting many common errors in our <u>Online Error Reference Material</u>. We encourage you to use our AccuWage service to check your Form W-2 (Wage and Tax Statement) and Form W-2c (Corrected Wage and Tax Statement) files for over 200 kinds of errors before you send them to us. Visit <u>http://www.socialsecurity.gov/employer/accuwage</u> for more information.

## 2.3 Página Submission (with Error) (Envío [Con error])

La página «Submission (with error)» (Envío [Con error]) muestra los errores a nivel de envío.

| Social Security Online                                                                                                    | Electronic Wag                                                                                   | e Reporting (EV                                                                     | WR)                                                                             | (¥ 🖌                                                                                                    |
|----------------------------------------------------------------------------------------------------|--------------------------------------------------------------------------------------------------|-------------------------------------------------------------------------------------|---------------------------------------------------------------------------------|----------------------------------------------------------------------------------------------------|
| www.socialsecurity.gov EWR He                                                                                                 | ome   E-mail a Wage Reporting                                                                    | Expert   Keyboard Navigation                                                        | Logout                                                                          |                                                                                                    |
| 🛞 Submissi                                                                                                    | on Status                                                                                        |                                                                                     |                                                                                 |                                                                                                    |
|                                                                                                    |                                                                                                  |                                                                                     |                                                                                 | 9                                                                                                    |
| 1 Search Results                                                                                                    | 2 Submission                                                                                     | 3 Report                                                                            | 4 Errors                                                                        | 5 Error Details                                                                                          |
| Submitter EIN: 11-11-11<br>Receipt Year: 2023                                                                                 | WFID: KV9201<br>Version: 01<br>Submitted: 01/09/2023<br>Submission Type: W-2<br>Total Reports: 0 |                                                                                     |                                                                                 |                                                                                                    |
| New Search                                                                                                    |                                                                                                  |                                                                                     |                                                                                 |                                                                                                    |
| Submission Error<br>The submission contained invalid<br>RO/RCO, RS/RCS, RT/RCT, RU/f                                          | record identifiers. Five records with in<br>RCU, RV/RCV or RF/RCF. We do not                     | nvalid record identifiers are encountere<br>process records with invalid record ide | ed prior to the RF/RCF Record. Record<br>entifiers. Check the submission to ens | d identifiers must be RA/RCA, RE/RCE, RW/RCW,<br>sure that all records contain valid record identifiers. |
| Current Status<br>Submission Status: RETURN<br>Status Date: 01/12/2023<br>File Name: W2COB.doc<br>Submission Method: INTERNET |                                                                                                  |                                                                                     |                                                                                 |                                                                                                    |
| Reports<br>Due to the status of your submissi                                                                                 | ion, information on your reports is un                                                           | available.                                                                          |                                                                                 |                                                                                                    |
| Back to Search Results Prin                                                                                                   | nt Page                                                                                          |                                                                                     |                                                                                 |                                                                                                    |
| Have a question                                                                                                    | ? Call 1-800-772-6270 Mon Fri. 7A                                                                | M to 7PM Eastern Time to speak with                                                 | Employer Customer Service personne                                              | el. For TDD/TTY call <b>1-800-325-0778</b> .                                                             |

2.4 La página Submission (when status is «RECEIVED») (Envió [Cuando el estado es «RECIBIDO»])

| Electronic                                                                                           | Wage Repo                                                                                                    | rting (EWR)                                                                                                    | . <b>1</b> 44                                                                                                    |  |  |  |  |
|----------------------------------------------------------------------------------------------------|----------------------------------------------------------------------------------------------------|----------------------------------------------------------------------------------------------------|----------------------------------------------------------------------------------------------------|--|--|--|--|
| Submission Status                                                                                    |                                                                                                    |                                                                                                    |                                                                                                    |  |  |  |  |
|                                                                                                    |                                                                                                    |                                                                                                    |                                                                                                    |  |  |  |  |
| 2 Submission                                                                                         | 3 Report                                                                                                    | 4 Errors                                                                                                    | 5 Error Details                                                                                                    |  |  |  |  |
| WFID: Foor of<br>Version: 01<br>Submitted: 10/10/2023<br>Submission Type: W-2                        |                                                                                                    |                                                                                                    |                                                                                                    |  |  |  |  |
|                                                                                                    |                                                                                                    |                                                                                                    |                                                                                                    |  |  |  |  |
|                                                                                                    |                                                                                                    |                                                                                                    |                                                                                                    |  |  |  |  |
| Overview<br>File Name: Int-O_ValidSub_REG.txt<br>Submission Method: INTERNET<br>Submission Type: W-2 |                                                                                                    | Further Action<br>This submission has not we open processed. If you submitted these<br>wages in error and would take to prevent them from being processed, you<br>may mark the submit on for deletion by selecting the Delete This<br>Submission buttor wow. Once processing has begun, you will no longer |                                                                                                    |  |  |  |  |
| D                                                                                                    |                                                                                                    | have the option to delete the subr<br>Delete This Submission                                                                                                    | nission.                                                                                                    |  |  |  |  |
| Print Page                                                                                           |                                                                                                    |                                                                                                    |                                                                                                    |  |  |  |  |
|                                                                                                    | Electronic V<br>Home   E-mail a Wage F<br>Sion Status<br>WFID: Lorow<br>Version: 01<br>Submission Type: W-2<br>EG txt<br>ET<br>D<br>Print Page | Electronic Wage Reporting Expert   Log<br>Sion Status<br>Submission (1)<br>Submission Type: W-2<br>Submission Type: W-2<br>EG txt<br>T<br>Print Page                                                                                                    | EG txt<br>ET Market Page ET Market Page ET Market Pag |  |  |  |  |

2.5 Página *Submission (when status is "DELETE")* (Envío [Cuando el estado es «ELIMINAR»])

| Cital Security Online         Electronic Wage Reporting (EWR)           vww.socialsecurity.gov         EWR Home         E-mail a Wage Reporting Expert         Logout           Image: Submission Status         Image: Submission Status         Image: Submission Status |                                                                                           |          |          |                 |  |  |
|----------------------------------------------------------------------------------------------------|-------------------------------------------------------------------------------------------|----------|----------|-----------------|--|--|
| 1 Search Results                                                                                                    | 2 Submission                                                                              | 3 Report | 4 Errors | 5 Error Details |  |  |
| Submitter EIN: 00-0049242<br>Receipt Year: <b>2024</b>                                                                                                    | WFID:<br>Version: 01<br>Submitted: 10/10/2023<br>Submission Type: W-2<br>Total Reports: 0 |          |          |                 |  |  |
| New Search                                                                                                    |                                                                                           |          |          |                 |  |  |
| Submission Details<br>Overview<br>File Name: Int-O_ValidSub_R<br>Submission Method: INTERN<br>Submission Type: W-2                                                                                                    | EG.txt<br>ET                                                                              |          |          |                 |  |  |
| Current Status<br>Submission Status: DELETE<br>Status Date: 10/10/2023                                                                                                    |                                                                                           |          |          |                 |  |  |

Have a question? Call 1-800-772-6270 Mon. - Fri. 7AM to 7PM Eastern Time to speak with Employer Customer Service personnel. For TDD/TTY call 1-800-325-0778.

## 2.6 Página Resubmission Notice (Aviso de reenvío)

Seleccione el enlace *View Notice* (Ver aviso) en la página de *Search Results* (Resultados de búsqueda). El sistema mostrará la página *Resubmission Notice* (Aviso de reenvío).

| Resubmission Notice                                                                                                    |
|----------------------------------------------------------------------------------------------------|
| Date: 2023-12-26<br>Filing Method: INTERNET WFID: KWB136 - 01<br>Receipt Year: 2024 Notice ID: *0000900348*                                                                                                    |
| We are unable to process your Form W-2 file,                                                                                                    |
| WHAT YOU NEED TO DO                                                                                                    |
| STEP 1<br>Please visit the Business Services Online (BSO) website at<br>http://www.socialsecurity.gov/bso/bsowelcome.htm to log in and view your error information.<br>http://www.socialsecurity.gov/employer/bsohbnew.htm to view the BSO Electronic W-2/W-2c<br>Filing Handbook.                                                                                                    |
| All users must start at the "Employers" box to begin.                                                                                                    |
| Existing BSO Users                                                                                                    |
| Select "Log in", then choose one of the following options: <ul> <li>Login,gov account</li> <li> D,me account</li> <li>Social Security username</li> </ul> New BSO Users                                                                                                    |
|                                                                                                    |
| You may not file on behalf of another person and must use your own account.                                                                                                    |
| If you do not have a Social Security online account, you will need one of the following:                                                                                                    |
| <ul><li>Login.gov account</li><li>ID.me account</li></ul>                                                                                                    |
| You will need to create an account at http://www.socialsecurity.gov/bso/bsowelcome.htm by selecting the "Create account" option. Once you have created an account, you will be able to obtain a BSO User ID and request "Employer Services".                                                                                                    |
| If you need additional information on filing, correcting or resubmitting electronic wage reports, visit the BSO Electronic W-2/W-2c Filing User Handbook at http://www.socialsecurity.gov/employer/bsohbnew.htm,                                                                                                    |
| STEP 2                                                                                                    |
| Correct your file using your back-up copy of the file you originally sent us, See SSA<br>Publication 42-007, Specifications for Filing Forms W-2 Electronically (EFW2) at<br>http://www.socialsecurity.gov/employer/pub.htm for additional information, Note: Please DO<br>NOT submit a W-2c formatted file to correct the errors in your original file. If you need help<br>correcting your original file, call us toll free at 1-800-772-6270 (TTY 1-800-325-0778), |
| STEP 3                                                                                                    |
| Use BSO to resubmit your corrected file to us within 45 days from the date of this notice, Be sure to indicate that it is a resubmission when prompted for information about your file, You                                                                                                    |

should keep a backup copy of the corrected file for your records. SSA will not be able to provide you with a copy of your filing if you need it in the future.

### POSSIBLE PENALTIES

You must submit your corrected file within 45 days to receive credit for filing on the date we received your original submission. Otherwise, the Internal Revenue Service (IRS) may assess penalties. Visit http://www.irs.gov to view the IRS penalty information in the General Instructions for Forms W-2 and W-3.

The deadline for initial electronic filing is the last day in January. It is the next business day if this day falls on a Saturday, Sunday, or legal holiday.

#### WAGE REPORTING SERVICES ON THE INTERNET

#### EMPLOYER FILING INFORMATION

Please visit our employer website at http://www.socialsecurity.gov/employer for many resources including registration information, forms, publications, Frequently Asked Questions (FAQs), contact information, news, and much more.

#### ACCUWAGE ONLINE

We encourage you to use our AccuWage Online service to check your Form W-2 (Wage and Tax Statement) files for over 200 kinds of errors before you send them to us. Visit http://www.socialsecurity.gov/employer/accuwage for more information.

### VERIFYING SOCIAL SECURITY NUMBERS

We offer a free service that lets you verify your employees' Social Security numbers, Visit http://www.socialsecurity.gov/employer/ssnv.htm for more information.

## IF YOU HAVE QUESTIONS

If you have questions, please:

- Visit our website at http://www.socialsecurity.gov/employer
- Send an email to employerinfo@ssa.gov
- Call us toll free at 1-800-772-6270 (TTY 1-800-325-0778) between 7:00 a,m, and 7:00 p,m,, Eastern Time, Monday through Friday

Email transmissions are not secure. We do not send personal or sensitive information using email. Please do not send personal or sensitive information in your emails to us.

#### Suspect Social Security Fraud?

If you suspect Social Security fraud, please visit http://oig.ssa.gov/report or call the Inspector General's Fraud Hotline at 1-800-269-0271 (TTY 1-866-501-2101).

Social Security Administration

Back to Search Results

Print Page